## Panduan Pendaftaran Sertifikasiguru.id

Berikut adalah langkah demi langkah untuk belajar dalam Sertifikasiguru.id:

1. Gunakan peramban web Mozilla Firefox atau Google Chrome, lalu kunjungi alamat web: http://sertifikasiguru.id

|                | Profil                       | Kelas                                 | Berita                       | Pengumuman               | Info Sergur | Masuk      |
|----------------|------------------------------|---------------------------------------|------------------------------|--------------------------|-------------|------------|
| REF.           | 1                            |                                       | -                            | -                        |             | Carlos and |
| 45 Kg          | Ser<br>*Meningkatk           | tifikasig<br>an Mutu dan Kes          | uru.id<br>sejahteraan Gu     | rď                       | n la        |            |
| Wahana B       | elajar Mandiri Bagi Guru ya  | ang Mengikuti Pe                      | endidikan dan L              | atihan Profesi Guru (PLP |             | 1          |
| Dirjen GTK Kem | endikbud, Gedung D Keme<br>D | ndikbud Lantai 1<br>KI Jakarta - Indo | 11 Jl. Jenderal Su<br>onesia | udirman Senayan Jakarto  | a, 10270    | 1-         |
|                | bał                          | Email :<br>nanajarplpg@gr             | mail.com                     | -                        |             | 1          |
|                |                              | Phone :<br>02157974108                | 3                            |                          |             | - 63       |
| LAR            | DA                           | AFTAR SEKAR                           | ANG                          |                          |             | AZ         |
|                | F                            | 3.                                    | -                            | -                        | 5 12        | 0          |

Gambar 1. Halaman depan website Sertifikasiguru.id

2. Dalam halaman depan **Sertifikasiguru.id** klik tombol **Daftar Sekarang** untuk melakukan pendaftaran sebagai peserta.

|   | Nama Lengkap  |    |
|---|---------------|----|
| ( | Emoil         |    |
| ĺ | Noma Pengguna |    |
| ĺ | Kata Sandi    |    |
| ĺ | Pilih Peron   | •  |
| ĺ | Kode Akses    | i. |

Gambar 2. Halaman formulir pendaftaran

- 3. Dalam formulir Pendaftaran Pengguna Baru isikan data-data berikut: Nama Lengkap, Email, Nama Pengguna (alphanumeric, tidak boleh ada spasi, minimal 6 karakter), Kata Sandi (password - alphanumeric, tidak boleh ada spasi, minimal 6 karakter), Pilih Peran = sebagai Peserta, Kode Akses = 920496, kemudian centang pilihan "Saya setuju dengan ketentuan yang berlaku" dan klik tombol Daftar sebagai Peserta Baru.
- 4. Lengkapi data diri dalam form yang tersedia lalu klik tombol Selanjutnya untuk melanjutkan proses.
- 5. Unggah gambar profil dengan foto diri Anda (format file berupa JPEG, GIF dan PNG dengan ukuran tidak lebih dari 1 MB). Klik tombol **Selesai** untuk menyelesaikan proses pendaftaran.
- 6. Untuk mulai belajar, klik Menu **Belajar** yang ada pada menu utama.
- 7. Dalam halaman Daftar **Sumber Belajar**, klik tombol **Daftar** pada Sumber Belajar yang ada untuk mulai belajar. Unduh bacaan-bacaan yang ada pada setiap Bab dan ukur pengetahuan Anda pada latihan soal yang disediakan.

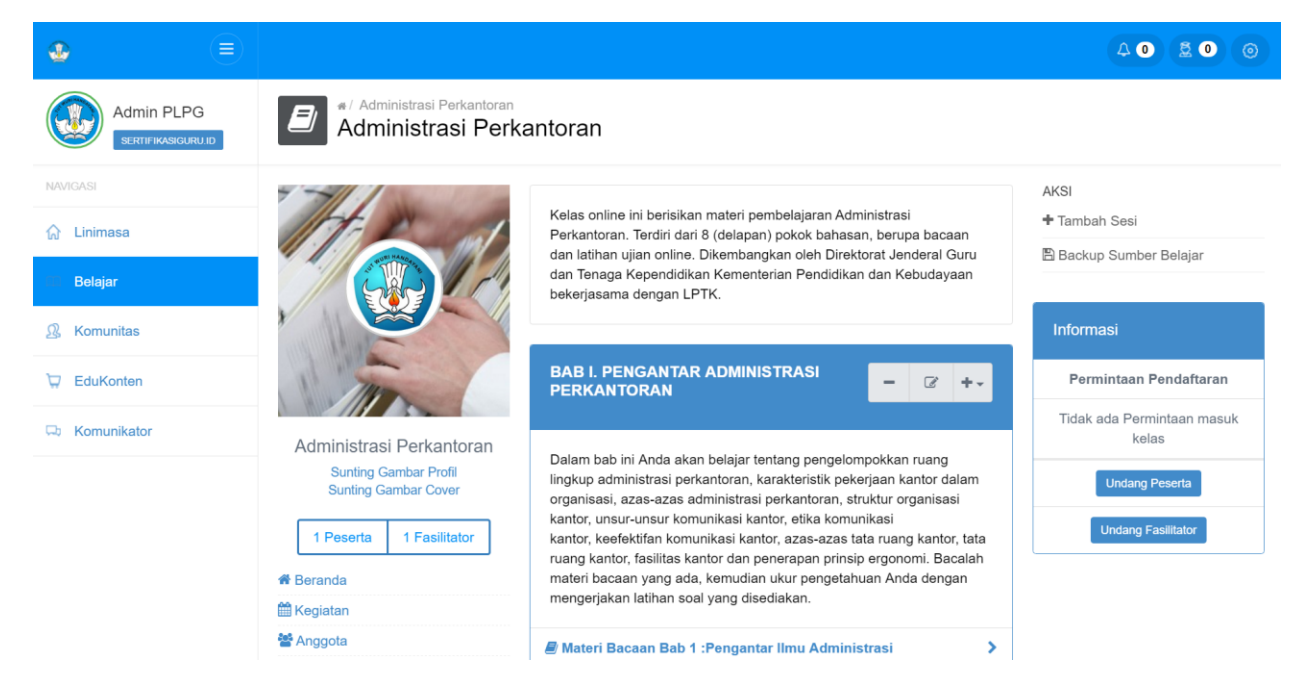

Gambar 3. Tampilan halaman isi Sumber Belajar

Selamat Belajar!